### くれしんインターネットバンキング定期口座開設手順

くれしん個人インターネットバンキングサービスで新たに定期口座を開設します。

一度、定期口座を開設していただくと、次回からは【定期新約】ではなく、【定期入金】での定期の追加 預入が可能です。

1. 定期メインメニュー

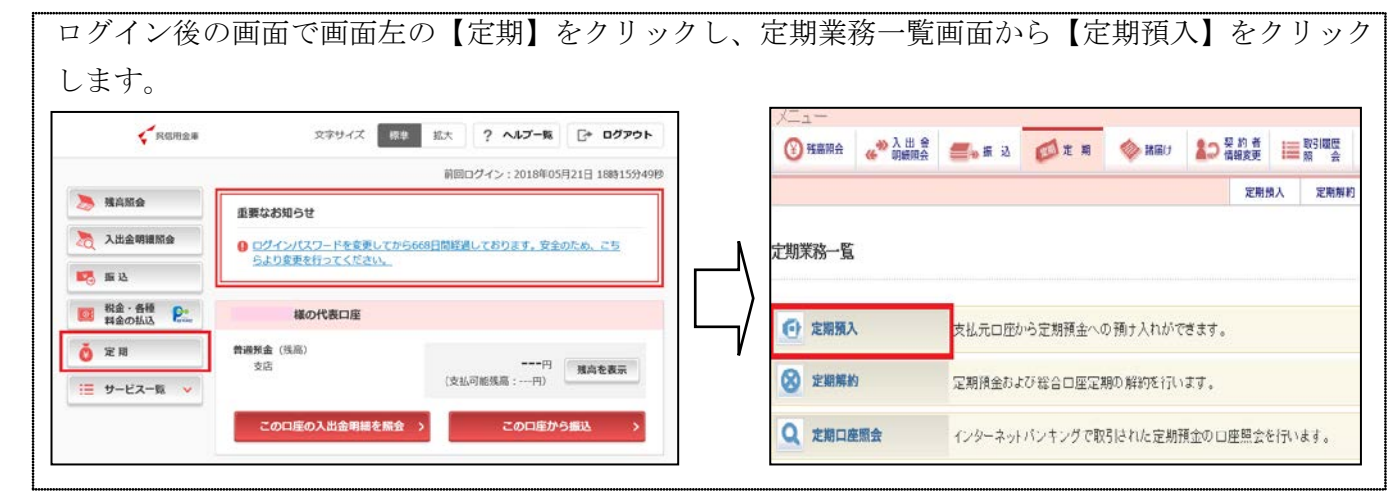

#### 2. 支払元口座選択画面

| 定期預入         定期預入         定期用加入         定期用加入         定期目標         定期目標         定期目標         定期目標         定期目標         定期目標         定期目標         定期目標         定期目標         定期目標         定期目標         定期目標         定期目標         注         定期目標         注         定期目標         注         注 <th>定期預入 定期解約 定期回應照金     定期所入 定期解約 定期回應照金     定期所入 定期解約 定期回應照金     定期所入 定期    定期    定期    定期    定期    定期    定期    定期    定期    定期    定期    定期    定用    正開    に    に    に    に    に    に</th> <th>定期預入     定期預入       定期預入     ③このページのご利用ガイド       支払元口産2歳候 &gt; 変期扱入方法違訳 &gt; 変期時極温訳 &gt; 取り内音幅認 &gt; 取り自由用       支払元口座からご指定の全価の振音や定期預金の開設、お預け入れ名します。       □支払元口座からご指定の全価の振音や定期預金の開設、お預け入れ名します。       □支払元口座の選択     全件数: 1件       参取別店     科目       □定番号       寄通     0000001</th> <th>🛞 残高照会 💡</th> <th>≫ 入出金<br/>明細照会</th> <th><del> 》</del>振込</th> <th>应 定 期</th> <th>🧼 諸届け</th> <th>▲つ 襟</th> <th>約者</th> <th>取引履歴<br/>照 会</th> <th></th> | 定期預入 定期解約 定期回應照金     定期所入 定期解約 定期回應照金     定期所入 定期解約 定期回應照金     定期所入 定期    定期    定期    定期    定期    定期    定期    定期    定期    定期    定期    定期    定用    正開    に    に    に    に    に    に                                                                                                    | 定期預入     定期預入       定期預入     ③このページのご利用ガイド       支払元口産2歳候 > 変期扱入方法違訳 > 変期時極温訳 > 取り内音幅認 > 取り自由用       支払元口座からご指定の全価の振音や定期預金の開設、お預け入れ名します。       □支払元口座からご指定の全価の振音や定期預金の開設、お預け入れ名します。       □支払元口座の選択     全件数: 1件       参取別店     科目       □定番号       寄通     0000001                           | 🛞 残高照会 💡                                             | ≫ 入出金<br>明細照会                      | <del> 》</del> 振込            | 应 定 期                   | 🧼 諸届け         | ▲つ 襟 | 約者                       | 取引履歴<br>照 会 |       |
|----------------------------------------------------------------------------------------------------|----------------------------------------------------------------------------------------------------|----------------------------------------------------------------------------------------------------|------------------------------------------------------|------------------------------------|-----------------------------|-------------------------|---------------|------|--------------------------|-------------|-------|
| <ul> <li>ご期預入         <ul> <li>③このページのご利用ガイド</li> <li>③このページのご利用ガイド</li> </ul> </li> <li>私元口摩加やご指定の全額の揺替や定期預金の開設、お預け入れ老します。</li> <li>し支払元口座を選択し、お預入金額を入力して「次へ」ボタンを押してください。</li> <li>支払元口座の選択</li></ul>                                                                                                    | 定期預入     ④ このページのご利用ガイド       実払元口産強保、* 支利時外海法選保、* 満入期間違保、* 認り作苦報送 * 認り作苦報送 * 認り作苦報送 * 認り作苦報送 * 認り作苦報送 * 認り作苦など * 認うにない。       支払元口座を違択し、お預入金額を入力して「次へ」ボタンを押してください。       支払元口座の遵択     全件数: 1件       支払元口座の遵訳                                                                                                    | 定期預入 ③ このページのご利用ガイド                                                                                                    |                                                      |                                    |                             |                         |               |      | 定期預入                     | 定期解約        | 定期    |
| 25日  425日 産藩秋 》 定期後入方法選択 》 定期後類選択 》 預入期臨選択 》 取引的客報語 》 取引的客報語 》 取引的客<br>425日 座からご指定の全額の指替や定期預金の開設、お預け入れをします。<br>支払元 ロ座を 選択し、お 預入金額を入力して「次へ」ボタンを押してください。<br>支払元ロ <b>座の選択</b> 全件数:1件<br>お取ら1店 料目 ロ座番号                                                                                                    | 末以元口座遊駅 > 定期後入海法選択 > 定期後執選択 > 取引約留選訳 > 取引約器       支払元口座からご指定の金額の描替や定期預金の開設、お預け入れをします。       □ 支払元口座を選択し、お預入金額を入力して「次へ」ボタンを押してください。       支払元口座の選択     全件数:1件       支払元口座の選択     全件数:1件       ・ 広切引店     料目       ・ 広留実部     普通       0000001                                                                                                    | 実は元ロ産遊駅 ⇒ 定期預入方法選択 ⇒ 定期種鉄選択 ⇒ 预入期間選択 ⇒ 取引付音階語 ⇒ 取引付音階語 ⇒ 取引付音階語 ⇒ 取引付音階語 ⇒ 取引付音階語 ⇒ 取引付音階語 ⇒ 取引付着 電話 支払元ロ座を 遵択し、お 預入金額を 入力して「次へ」ボタンを 押してください。         支払元ロ座を 遵択し、お 預入金額を 入力して「次へ」ボタンを 押してください。         支払元ロ座の 遵択       全件数: 1件         本取引店       科目         「広営業部       普通         0000001 | 定期預入                                                 |                                    |                             |                         |               |      | <ol> <li>このべー</li> </ol> | -ジのご利用ガ     | ۲K    |
| は<br>元口座からご指定の金額の振替や定期預金の開設、お預け入れをします。<br>支払元口座を選択し、お預入金額を入力して「次へ」ボタンを押してください。<br><b>支払元口座の選択</b> 全件数:1件<br>お取5 l店 料目 口座番号                                                                                                    | 支払元ロ座からご指定の金額の描替や定期預金の開設、お預け入れをします。<br>■ 支払元ロ座を選択し、お預入金額を入力して「次へ」ボタンを押してください。<br>支払元ロ座の選択 全件説: 1件<br>あ取り店 科目 ロ座番号<br>■ に営業部 普通 0000001<br>お預入金額                                                                                                    | 支払元ロ座からご指定の金額の指替や定期預金の開設、お預け入れをします。       ■ 支払元ロ座を 選択し、お預人金額を入力して「次へ」ボタンを押してください。       支払元ロ座の選択     全件数: I件       市取引店     科目       「広宮業部     普通       0000001                                                                                                    | ミ払元ロ座選択 ▶ 定期預2                                       | 、方法選択 ▶ 定期種                        | 類選択 ▶ 預入期間。                 | 選択 ▶ 取引内容確認             | ▶ 取引結果        |      |                          |             |       |
| 支払元口座の選択         全件数: 1件           お取3 III         科目         口座番号                                                                                                    |                                                                                                    | 文払元ロ座の選択     全件数:1件     志取3/店     科目     ロ座番号     董通     0000001                                                                                                    |                                                      |                                    |                             |                         |               |      |                          |             |       |
| お昭信 科目 口座番号                                                                                                    | お取け店 科目 口座番号     ■     ■     ■     ■     ■     ■     ■     ■     ■     ■     ■     ■     ■     ■     ■     ■     ■     ■     ■     ■     ■     ■     ■     ■     ■     ■     ■     ■     ■     ■     ■     ■     ■     ■     ■     ■     ■     ■     ■     ■     ■     ■     ■     ■     ■     ■     ■     ■     ■     ■     ■     ■     ■     ■     ■     ■     ■     ■     ■     ■     ■     ■     ■     ■     ■     ■     ■     ■     ■     ■     ■     ■     ■     ■     ■     ■     ■     ■     ■     ■     ■     ■     ■     ■     ■     ■     ■     ■     ■     ■     ■     ■     ■     ■     ■     ■     ■     ■     ■     ■     ■     ■     ■     ■     ■     ■     ■     ■     ■     ■     ■     ■     ■     ■     ■     ■     ■     ■     ■     ■     ■     ■     ■     ■     ■     ■     ■     ■     ■     ■     ■     ■     ■     ■     ■     ■     ■     ■     ■     ■     ■     ■     ■     ■     ■     ■     ■     ■     ■     ■     ■     ■     ■     ■     ■     ■     ■     ■     ■     ■     ■     ■     ■     ■     ■     ■     ■     ■     ■     ■     ■     ■     ■     ■     ■     ■     ■     ■     ■     ■     ■     ■     ■     ■     ■     ■     ■     ■     ■     ■     ■     ■     ■     ■     ■     ■     ■     ■     ■     ■     ■     ■     ■     ■     ■     ■     ■     ■     ■     ■     ■     ■     ■     ■     ■     ■     ■     ■     ■     ■     ■     ■     ■     ■     ■     ■     ■     ■     ■     ■     ■     ■     ■     ■     ■     ■     ■     ■     ■     ■     ■     ■     ■     ■     ■     ■     ■     ■     ■     ■     ■     ■     ■     ■     ■     ■     ■     ■     ■     ■     ■     ■     ■     ■     ■     ■     ■     ■     ■     ■     ■     ■     ■     ■     ■     ■     ■     ■     ■     ■     ■     ■     ■     ■     ■     ■     ■     ■     ■     ■     ■     ■     ■     ■     ■     ■     ■     ■     ■     ■     ■     ■     ■     ■     ■     ■     ■     ■     ■     ■     ■     ■     ■     ■     ■     ■     ■     ■     ■     ■     ■     ■     ■     ■     ■     ■     ■     ■     ■     ■     ■     ■     ■     ■     ■     ■     ■ | お取引店 料目 口座番号 ● 本店営業部 街通 0000001 5預入金額 500000 ×円                                                                                                    | 支払元口座からご指定(                                          | の金額の振替や定                           | E期預金の開設、お<br>S額を入力して「       | S預け入れをします。              | ,<br>囲.て/ださい  |      |                          |             |       |
|                                                                                                    | ● た店営業部 普通 0000001<br>お預入金額                                                                                                    | ● た営業部 普通 0000001<br>お預入金額<br>500000 ×円                                                                                                    | 支払元口座からご指定<br>■ 支払元口座を選<br>支払元口座の選                   | の金額の振替や気<br>沢し、お 預 入 金<br><b>択</b> | E期預金の開設、お<br>:額を入力して「       | 5預け入れをします。<br>「次へ」ボタンをす | 。<br>押してください。 |      |                          | 全件数         | : 1/4 |
| <ul> <li>転店営業部 0000001</li> </ul>                                                                                                    | お預入余額                                                                                                    | <b>お預入金額</b><br>500000 ×円                                                                                                    | 支払元口座からご指定。<br>□ 支払元口座を選 ·<br><b>支払元口座の選</b><br>お取り店 | の金額の振替や炭<br>沢し、お 預入金<br><b>択</b>   | 2期預金の開設、お<br>2額を入力して「<br>科目 | 5預け入れをします。<br>「次へ」ボタンをす | 。<br>押してください。 | □座番号 |                          | 全件数         | ::1件  |

3. 預入方法選択画面

| 【定期新          | 約】または【気               | 官期入会          | を選択               | し、次へをク                     | リックト   | します。            |
|---------------|-----------------------|---------------|-------------------|----------------------------|--------|-----------------|
| <b>後</b> 残高照会 | ≪ <sup>20</sup> 月田 金  | 应 定 期         | 参諸届け 💄            | 契約者<br>情報変更 計量 照引履歴<br>照 会 |        |                 |
|               |                       |               |                   | 定期預入 定期解約                  | 定期口座照会 | 正朔八玉            |
| ■定期預入の方:      | 去を選択して、「次へ」ボタンを料      | 軋てください。       |                   |                            |        | 既に作成された定期預金口座に、 |
| 定期預入方法        | 去選択                   |               |                   |                            |        | 定期入金処理を行います。    |
| _             | 登録済の定期振替先口座に入金        | ಬಿಕರ.         | n a shift share a |                            |        | 同じ口座番号内の定期預金は、  |
|               | ■以下の定期振替先<br>定期振替先口座の | 」座を選択して<br>躍択 | く/ころい。            | 全件数:2件                     |        | お預り番号で区別されます。   |
| ○定期入金         | お取引店                  | 料目            | 口座番号              | マル優利用可能額                   |        |                 |
|               | ○ 本店営業部               | 定期            | 9999999           | 0円                         |        |                 |
|               | ○ 本店営業部               | 定期            | 8888888           | 四                          |        | 定期新約            |
| ● 定期新約        | 定期預金口座を新規開設します        | •             |                   |                            |        | 新しく定期預会口应を作成します |
| 戻る            |                       |               |                   | 次 へ                        | 1      |                 |
|               |                       |               |                   |                            |        | 1               |

#### 4. 取引時確認画面

| この画面は定                        | 期預金を初めてご契約される場合のみ表示され、                                                                                                    | 2回目以降は表示されません。                                       |
|-------------------------------|----------------------------------------------------------------------------------------------------|------------------------------------------------------|
| 定期新約                          | ③このページのご利用ガイド)                                                                                                    |                                                      |
| 支払元口座選択 》取引時確認入力              | ▶ 取引時確認確認 ▶ 取引時確認完了 ▶ 定期健康趣 /> 入期情趣 /> 取引防密 /> 取引防守確認 > 取引結果                                                                                                    | ①お取引の目的、ご職業を選択し、                                     |
| 犯罪収益移転防止法に基づき、<br>■以下の項目をご入力の | 、当金庫との取引目的およびご職業等をお伺いいたします。<br>)うえ、「次へ」ボタンを押してください。(取引を行う目的は複数)選択可)                                                                                                    | 次へをクリックします。                                          |
| 取引時確認                         |                                                                                                    |                                                      |
| 取引を行う目的                       | <ul> <li>○ 計費決済</li> <li>○ 素費決済</li> <li>○ 多 受取/年金受取</li> <li>● 多 受取/年金受取</li> <li>● 第 資</li> <li>● 9 国為替取引</li> <li>● 7 の他</li> <li>その他を選択した場合は、以下に必ず入力してください。</li> </ul> | その他を選択した場合は、恐れ入<br>りますが下の欄に具体的な内容を<br>ご記入ください。       |
| 敬業                            | <ul> <li>         :社役員/団体役員         :社員/団体機員         : 法員         : 法員         · 以事業主/自営業         · ート/アルバイト/派遣社員/契約社員         :婦         :婦         :</li></ul>           |                                                      |
| 戻る                            |                                                                                                    |                                                      |
| 定期新約<br>刻止元コ返復限 → 取得時報記入力     | ③このページのご利用ガイド     ・取引時細胞ポット取引時細胞ポット取引時で容易に、     取引編集                                                                                                    | <ul> <li>②ご入力内容を確認し、</li> <li>登録をクリックします。</li> </ul> |
| ■ご入力内容をご確認後                   | 、「登録」ボタンを押してください。                                                                                                    |                                                      |
| 取引時確認                         |                                                                                                    |                                                      |
| 取引を行う目的                       | 貯蓄/資産運用                                                                                                    |                                                      |
| 戦策 戻る                         | 安社員/ 団体素員                                                                                                    |                                                      |
| 下記内容を登録しました。                  |                                                                                                    |                                                      |
| 受付内容                          |                                                                                                    | ③お取引の目的、ご職業の登録が                                      |
| 受付番号<br>受付日時                  | 2/0716016RX6<br>2013年10月18日14時35分31秒                                                                                                    | 完了しました。                                              |
| 取引時確認                         |                                                                                                    | 内容を確認し、次へをクリック                                       |
| 取引者行力目的                       | 生計費決済<br>事業費決済<br>給与受取/年金受取<br>貯蓄/波産運用<br>融波<br>外国為替取引<br>その他<br>その他具体的な内容1その他具体的な内容2その他具体的な内容。                                                                            | します。                                                 |
| Φ.X.                          | その他<br>その他具体的な内容1その他具体的な内容2その他具体的な内容。<br>次へ                                                                                                    |                                                      |
|                               |                                                                                                    |                                                      |

### 5. 定期種類選択画面

| 預入を希                                         | 望する         | 定期預金                                            | の種類         | を選択し     | 、次へ                                              | シクリッ         | クします   | 0                                 |
|----------------------------------------------|-------------|-------------------------------------------------|-------------|----------|--------------------------------------------------|--------------|--------|-----------------------------------|
| 残高照会                                         |             | <del>////////////////////////////////////</del> | ፼፼ 定 期      | 🧼 諸届け    | シジャン シジャン シン シン 10000000000000000000000000000000 | ■取引履歴<br>照 会 |        | 元利金継続                             |
|                                              |             |                                                 |             |          | 定期                                               | 人 定期解約       | 定期口座照会 | 定期預金の満期時に、元金に                     |
| 定期入金                                         |             |                                                 |             |          |                                                  | のページのご利用ガ    | 18     | お利息を加えて定期預金を継続                    |
| 支払元□座選択 ▶ 定期?                                | 預金□座選択 ▶ 定算 | 1種類選択 ▶ 預入期間                                    | 蜜択 ▶ 取引内容確認 | ▶取引結果    |                                                  |              |        | します。                              |
| ■新規にご契約し                                     | ただく定期預      | 金の種類を選択                                         | して、「次へ」ボ    | タンを押してくだ | さい。                                              |              |        | 元金継続                              |
| 定期種類選拔                                       | R           |                                                 |             |          |                                                  | 全件数          | :2(4   |                                   |
| <ul> <li>ネット定期元利金</li> <li>ネット定期元</li> </ul> | 維続          |                                                 |             |          |                                                  |              |        |                                   |
| 「戻る」                                         | 472         |                                                 |             |          |                                                  | 次 /          |        | 一<br>管理預金へ入金し、元金のみ<br>定期預金を継続します。 |

### 6. 預入期間選択画面

| <b>頁入期間を選択して、次へ</b> をクリックします。                                     |                   |  |  |  |  |  |  |  |  |  |
|-------------------------------------------------------------------|-------------------|--|--|--|--|--|--|--|--|--|
| 受 現高照会                                                            | 契約者<br>情報変更 Ⅲ 照 会 |  |  |  |  |  |  |  |  |  |
|                                                                   | 定期預入 定期解約 定期口座照会  |  |  |  |  |  |  |  |  |  |
| 定期入金                                                              | ③このページのご利用ガイド     |  |  |  |  |  |  |  |  |  |
| 支払元口度選択 ▶ 定期預金口度選択 ▶ 定期種類選択 ▶ <mark>預入期間選択</mark> ▶ 取引内容確認 ▶ 取引結果 |                   |  |  |  |  |  |  |  |  |  |
| ■ 預入期間を選択して、「次へ」ボタンを押してください。                                      |                   |  |  |  |  |  |  |  |  |  |
| 預入期間選択                                                            |                   |  |  |  |  |  |  |  |  |  |
| 定期預金種類期間·利率                                                       |                   |  |  |  |  |  |  |  |  |  |
| ネット定期元利金継続<br>3年 0.11%<br>5年 0.11%                                |                   |  |  |  |  |  |  |  |  |  |
| <b>夏</b> る                                                        | 次へ                |  |  |  |  |  |  |  |  |  |
|                                                                   |                   |  |  |  |  |  |  |  |  |  |

# 7. 定期口座開設確認画面

| 定期預金               | の内容を                | 確認のう               | え、実         | 行をクリ   | ック   | します                   | 0           |        |
|--------------------|---------------------|--------------------|-------------|--------|------|-----------------------|-------------|--------|
| 登 残高照会             |                     | <del> </del> " 振 込 | 应 定 期       | 🧼 諸届け  | 10 葉 | 約 者                   | 取引履歴<br>照 会 |        |
|                    |                     |                    |             |        |      | 定期預入                  | 定期解約        | 定期口座照会 |
| 定期入金               |                     |                    |             |        |      | <u>।</u><br>হেত্র্স্ব | ・ジのご利用ガ     | 15     |
| 支払元□座選択 ▶ 定期       | 用預金□座選択 ▶ 定其        | 用種類選択 ▶ 預入期間3      | 選択 ▶ 取引内容確認 | ▶ 取引結果 |      |                       |             |        |
| ■新規にご契約<br>確認の後、「実 | いただく定期預<br>副行」ボタンを押 | 金の内容を確認<br>してください。 | してください。     |        |      |                       |             |        |
| 支払元口座              |                     |                    |             |        |      |                       |             |        |
| お取る                | 引店                  | 科目                 |             |        | □座番号 |                       |             |        |
| 本店営業部              |                     | 普通                 | 0000001     |        |      |                       |             |        |
| 定期振替先              | 口座                  |                    |             |        |      |                       |             |        |
| お取る                | 引店                  | 科目                 |             |        | □座番号 |                       |             |        |
| 本店営業部              |                     | 定期                 | 9999999     |        |      |                       |             |        |
| 定期預入内              | 容                   |                    |             |        |      |                       |             |        |
| 定期預金種類             |                     | ネット定期元利金           | 維続          |        |      |                       |             |        |
| お預入金額              |                     | 500,000円           |             |        |      |                       |             |        |
| 利率                 |                     | 0.11%              |             |        |      |                       |             |        |
| 「東八舟」「面」           |                     | - 1年<br>元利全維結      |             |        |      |                       |             |        |
| 1000 1000 1000 1   |                     | 2 C.1. 132 (100)/C |             |        |      |                       |             |        |
| 戻る                 |                     |                    |             |        |      | φı                    | 実行          |        |
|                    |                     |                    |             |        |      |                       |             |        |

# 8. 完了画面

| 取引の結        | 引の結果画面が表示され、定期口座開設の手続きは完了 |                    |             |        |      |               |               |    |        |
|-------------|---------------------------|--------------------|-------------|--------|------|---------------|---------------|----|--------|
| 後高照会        |                           | <del> </del> "振込   | 应 定 期       | 🧼 諸届け  | 20   | 契 約 者<br>清報変更 | ■ 取引履歴<br>照 会 |    |        |
|             |                           |                    |             |        |      | 定期預2          | 、定期創          | ¥約 | 定期口座照会 |
| 定期入会        |                           |                    |             |        |      |               |               |    |        |
|             |                           |                    |             |        |      |               |               |    |        |
| 支払元□座選択 ▶ 定 | 明預金口座選択 ▶ 定算              | 明種類選択 ▶ 預入期間)      | 選択 ▶ 取引内容確認 | ▶ 取引結果 |      |               |               |    |        |
| お取引いただきあり   | リがとうございました                |                    |             |        |      |               |               |    |        |
| 下記の内容で承り    | ました。                      |                    |             |        |      |               |               |    |        |
| 受付内容        |                           |                    |             |        |      |               |               |    |        |
| 受付番号        |                           | 0HT9B16U9N         | KM          |        |      |               |               |    |        |
| 受付時刻        |                           | 2017年09月20日        | 307時55分17秒  |        |      |               |               |    |        |
| 국가 프니어      | <del>.</del>              |                    |             |        |      |               |               |    |        |
|             | <u>-</u>                  | <i>41</i> <b>2</b> |             |        |      |               |               |    |        |
| お取          | 別店                        | 料目                 | 0000001     |        | 口座番り | 5             |               |    |        |
|             |                           |                    |             |        |      |               |               |    |        |
| 定期振替先       | 回座                        |                    |             |        |      |               |               |    |        |
| お取る         | 引店                        | 科目                 |             |        | 口座番号 | 2             |               |    |        |
| 本店営業部       |                           | 定期                 | 9999999     |        |      |               |               |    |        |
| 定期預入内       | 容                         |                    |             |        |      |               |               |    |        |
| お預り番号       |                           | 02                 |             |        |      |               |               |    |        |
| 定期預金種類      |                           | ネット定期元利金約          | 推続          |        |      |               |               |    |        |
| お預入金額       |                           | 500,000円<br>0.11%  |             |        |      |               |               |    |        |
| 預入期間        |                           | 1年                 |             |        |      |               |               |    |        |
| お預り日        |                           | 2017年09月20日        |             |        |      |               |               |    |        |
| 満期日         |                           | 2018年09月20日        |             |        |      |               |               |    |        |
| 満期時の取扱い     |                           | 元利金維続              |             |        |      |               |               |    |        |